## **AET's Meeting Manager**

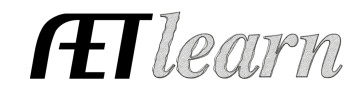

**Purpose:** The focus of this guide is to outline the processes related to AET's Meeting Manager system, which is part of the Tracker menu in AET. This feature offers valuable time saving and valuable educational experiences for your student leaders.

**Step 1: Assign Student Leaders** – these are students that can complete or assist in each of the following areas. To assign student meeting manager leaders:

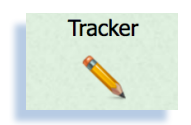

- Choose TRACKER menu & #C2
  - Add/remove new student leaders (default is only calendar/POA management:

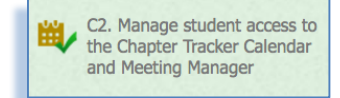

| Students with full access t | to the chapter fracker calendar (POA) and AET Stra | ategy manager: |
|-----------------------------|----------------------------------------------------|----------------|
| First Name Last Name        | Include Meeting Manager Access?                    | Remove Acce    |

| r nach anne | Lascitatile | Include Preeting Planager Access: | Kelliove Access |
|-------------|-------------|-----------------------------------|-----------------|
| Lex         | Godfrey     |                                   | X               |
| Roger       | Hanagriff   |                                   | X               |
| example     | Paycheck    |                                   | X               |
| Example     | SLO90       |                                   | X               |
| Example     | SLO90       |                                   | X               |

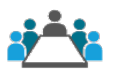

- $\circ$   $\;$  Special access needs to be given to students that have access to the "Meeting Manager"
  - Students with "Meeting Manager Access" connect from their normal student login to AET

**Step 2: Developing/Managing Meetings** – accessible from the teacher or assigned students login. This is main page for the meeting manager and allows for:

- Creating a NEW meeting, which also adds the meeting to your AET calendar!
- Developing meeting agenda/print/edit, invite guest and more!
- Create meeting minutes and register attendees

(Meeting Manager home screen):

|              | AET Meeting Manager |                     |                           | Guides/Videos                       |
|--------------|---------------------|---------------------|---------------------------|-------------------------------------|
| Jpcoming     | J Meeting           | S                   |                           | +New Meet                           |
| DATE         |                     | NAME/TYPE           | PRESIDING                 | EDIT / VIEW / PRINT                 |
| Tue Mar 14 7 | 2:00PM              | Mar Chapter Meeting | Lex Godfre <mark>y</mark> | Agenda   Attendees   Minutes        |
| Tue Apr 11 1 | 2:00AM              | April Meeting       | Lex Godfre <mark>y</mark> | Agenda   Attendees   Minutes        |
| ast Meet     | tings               |                     |                           |                                     |
| DATE         | NAME                | MINUTES APPROVED    | PRESIDING                 | EDIT / VIEW / PRINT                 |
| 1/10/2017    | Jan FFA M           | leeting             | Example SLO90             | <u>Agenda   Attendees   Minutes</u> |
|              |                     |                     |                           |                                     |

**Step 3: Manage Meeting Details** – The following are available for each meeting:

| Step 1: Invite Guests | Step 2: Prepare Agenda | Step 3: Take Roll | Step 4: Take Minutes |
|-----------------------|------------------------|-------------------|----------------------|
|                       |                        |                   |                      |

(1) Email/test guest (2) Review import sections (3) scan/ select attendees (4) record details

\* Each section has a PDF report to archive documents! \*\* View AET Meeting Manager other resources/videos in teacher help!